## **DegreeWorks 5.0 Preliminary Freezes**

- 1. The URL is https://dwprod.vcu.edu/Dashboard/
- 2. Enter student V number, hit return

| udits           |   |
|-----------------|---|
| Student ID      | Q |
| Advanced search |   |

3. Click on refresh (blue circled), Process (red circled), and Save audit (black circled)

|                                                                                             | ×                                     | Degree<br>Master (                   | of Science                        |
|---------------------------------------------------------------------------------------------|---------------------------------------|--------------------------------------|-----------------------------------|
| Advanced search Level Graduate Classification Graduat Registration Holds No. Cumulative GP. | e Master's Major Human Genetics Progr | ram Human Gene-MS College School of  | Medicine Academic Standing N/A    |
| Arademic What-If                                                                            |                                       | is sheetine councy moracly rail core | View historic audit               |
|                                                                                             |                                       |                                      |                                   |
| Format<br>Student View                                                                      | Degree progress                       | In-progress classe                   | s 🗹 Preregistered classes Process |
|                                                                                             | 80%                                   |                                      |                                   |
|                                                                                             |                                       |                                      |                                   |

4. Review degree requirements and process sub-waivers accordingly.

|                                                                    | Course     | Title                             | drade | Credits | Term        | 2 |
|--------------------------------------------------------------------|------------|-----------------------------------|-------|---------|-------------|---|
| Graduate Research Methods I or Statistics for<br>Genetic Studies I | BIO5 543   | GRADUATE RESEARCH METHODS (       |       | 3       | Fat 2019    |   |
| Human Genetits                                                     | HIGEN 501  | INTRODUCTION TO HUMAN<br>GENETICS | A     | 3       | Fat 2019    |   |
| Advanced Human Genetics                                            | HGEN 502   | ADVANCED HUMAN GENETICS           | ×.    | 3       | Spring 2020 |   |
| Olassic Papers in Human Genetics                                   | HOEN STD   | CLASSIC PAPER IN HUMAN GENETIC    | A     | 1       | Fatt 2019   |   |
| Scientific integrity or Conduct Course                             | CVPR 602   | RESPONSIBLE SCIENTIFIC CONDUCT    |       | 1       | Summer 2020 |   |
| Diperimental Methods in Human Genetics                             | HGEN 605   | EXPERIMENTAL METHODS IN HIGH      | 5     | 3       | Fat12019    |   |
|                                                                    | HGEN 605   | EXPERIMENTAL METHODS IN HISEN     | 3     | 1       | Spring 2020 |   |
| Introduction to Clinical Genetics                                  | HGEN 606   | INTRO TO CLINICAL GENETICS        | 5     | 1       | Spring 2020 |   |
| O Current Literature in Human Molecular Geneti                     | 3 MGEN 610 | CURRENT LITERATURE IN HIGEN       | 5     | 1       | Fatt 2020   |   |
| @ Data Science I                                                   | HGEN 611   | DATA SCIENCE I                    | Α     | 3       | Fail 2019   |   |
| <ul> <li>Genetict Research Seminar</li> </ul>                      | HGEN 680   | RESEARCH SEMINAR                  | ¥.    | 1       | Fati 2019   |   |
|                                                                    | HOEN 690   | RESEARCH SEMINAR                  |       | 1       | Spring 2020 |   |
|                                                                    | HGEN 690   | RESEARCH SEMINAR                  |       | 1       | Fatt 2020   |   |
|                                                                    | HGEN 690   | RESEARCH SEMINAR                  |       | (1)     | Spring 2021 |   |
| Ø Dectives                                                         | HGEN 614   | RATHOGENESS OF HISEN              | A     | 3       | Fat 2020    |   |
|                                                                    | HOEN 620   | PRINC HUMAN BEHAV GEN             |       | 3       | Spring 2020 |   |